## **Enrollment Steps for Dormant Students:**

- 1. On the Teacher Education Workshops page (<u>link</u>), click on "**Application for Graduate Workshop Attendance**"
- 2. Fill out the form completely, then click "Submit"
- 3. The form says that you will receive an email with your login information in 2-3 business days, but this only applies to completely new students. Returning students will not receive an email.
- 4. Wait 3 business days so your application can process, then go to <u>www.friends.edu</u>
- 5. Hover over "STUDENTS" at the top left corner of the screen, and select "FALCONHUB"
- 6. You will be prompted to sign in to FalconHub. Your username is firstname\_lastname. Regardless of whether you remember your password or not, select "**Forgot Password**." Follow the steps provided to reset it. If this does not work, call the help desk at 316-295-5767.
- 7. Once in, select the "Add/Drop Class" button.
- 8. Select "Register for Classes"
- 9. Use the drop-down menu to select the term you would like to enroll in, then click "Continue"
- 10. Select the "Enter CRNs" tab.
- 11. Enter the CRN of the class you would like to register for, then select "Add to Summary"
- 12. Enter the start date of the course in the first "Permitted Dates" box. Leave the second box blank and click "**Confirm**"
- 13. Repeat steps 11-12 for any other classes you would like to enroll in.
- 14. When all classes are listed in the bottom right box, select "**Submit**" in the bottom right corner.